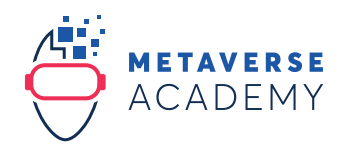

## METAMASK INSTRUCTIONS

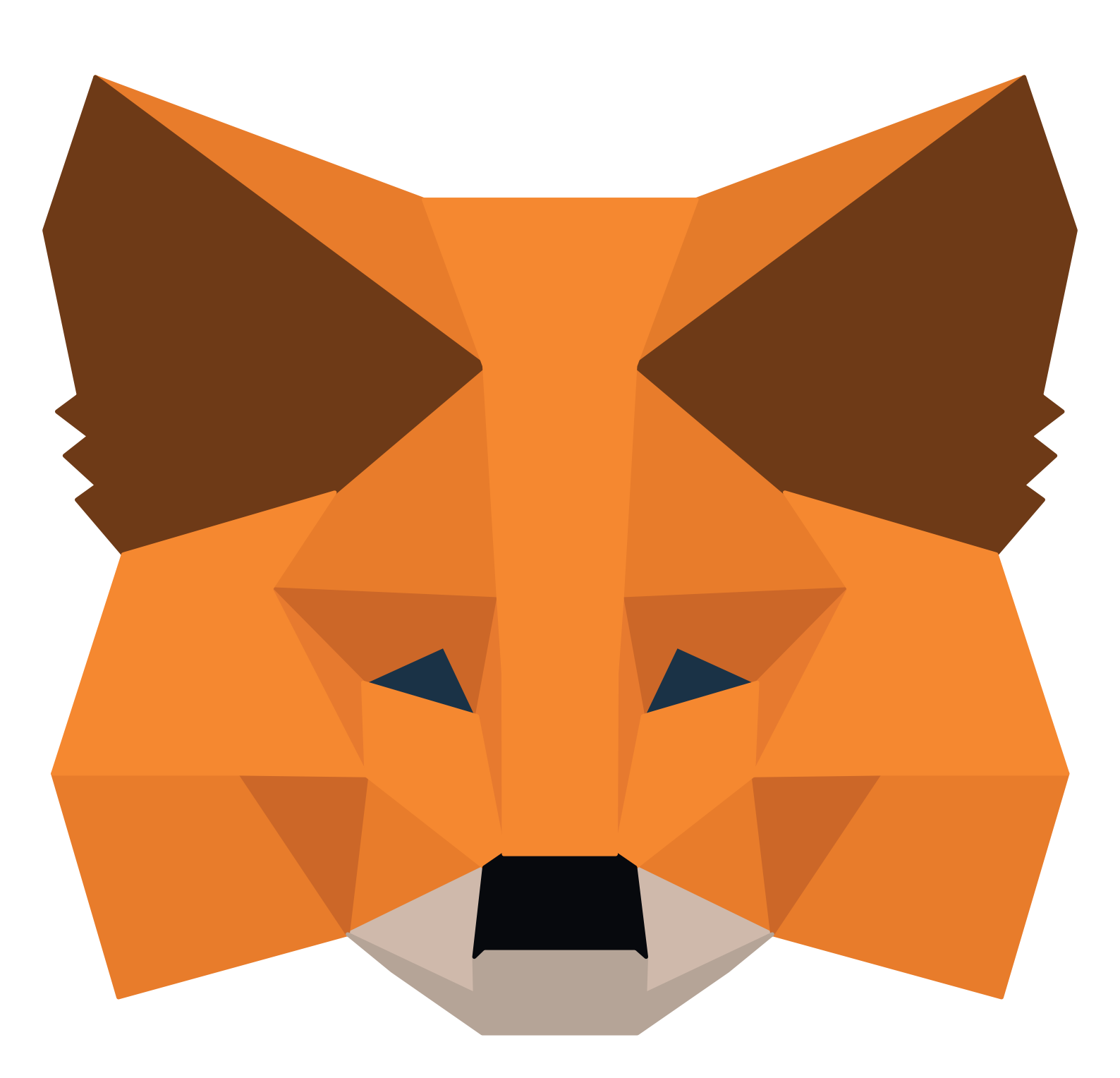

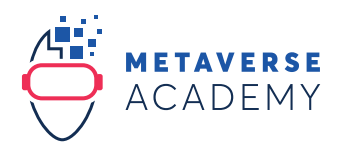

## Create your MetaMask wallet

1. Please use Google Chrome as your browser (Download: https://www.google.com/chrome).

Note: Use your desktop, because Decentraland does not work on mobile or tablet

- 2. Search for "Metamask Chrome Extension" with google.com
- 3. Make sure it is the official MetaMask (verified), click on the button "Add to Chrome"

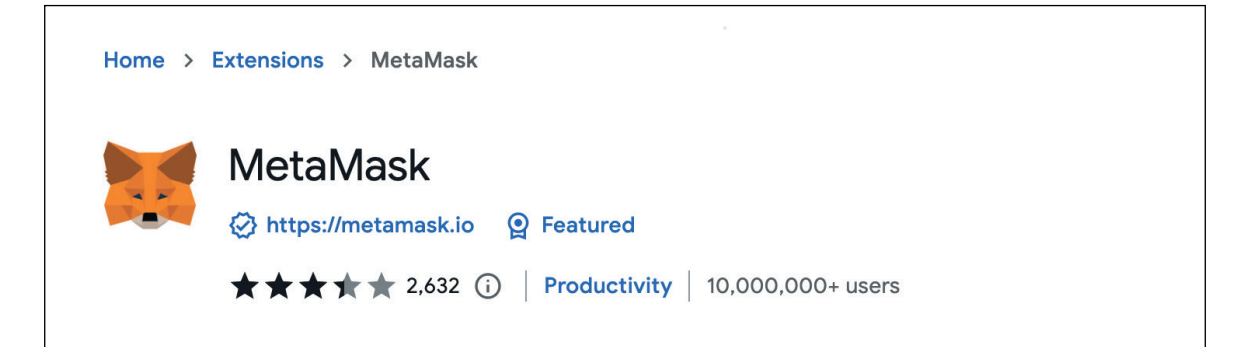

4. Click "Add extension"

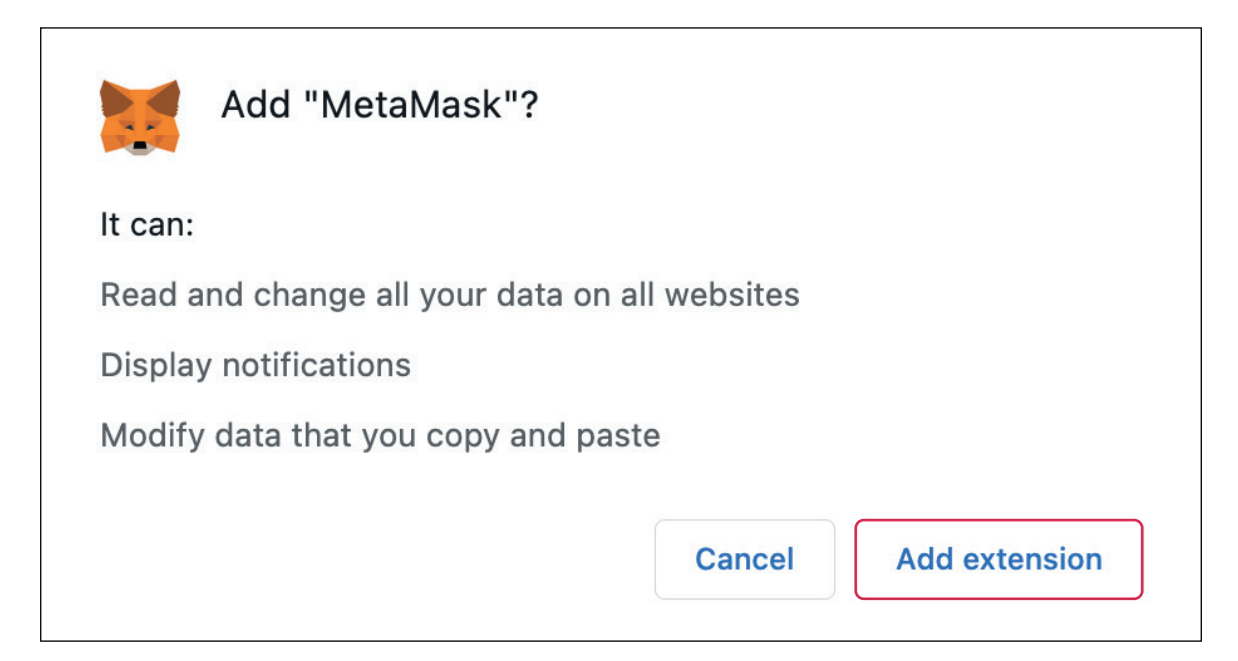

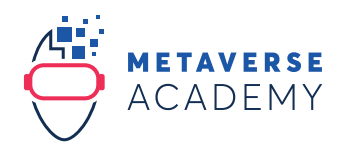

5. Click on the button "Get Started"

| Welcome to MetaMask                                   |
|-------------------------------------------------------|
| Connecting you to Ethereum and the Decentralized Web. |
| We're happy to see you.                               |
| Get Started                                           |

6. Click on the button "Create a Wallet". If you have an existing wallet with a secret recovery phrase, please continue on page 6.

| New to Me                                                                                                    | etaMask?                                                                                            |
|----------------------------------------------------------------------------------------------------|----------------------------------------------------------------------------------------------------|
| Line of the second second seco | Yes, let's get set up!   This will create a new wallet and Secret Recovery Phrase   Create a Wallet |

7. Click on the button "I Agree"

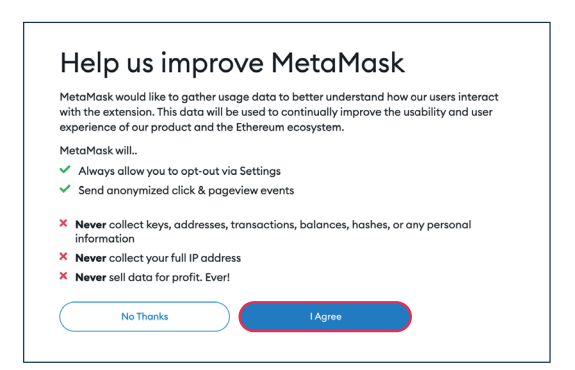

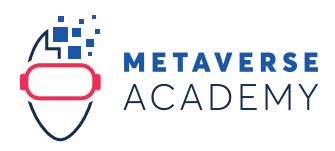

8. Create a password, confirm it and click on the button "Create"

| Create Password                           |
|-------------------------------------------|
| New password (8 characters min)           |
|                                           |
| Confirm password                          |
|                                           |
| I have read and agree to the Terms of Use |
| Create                                    |

9. Watch the video and click on the button "Next"

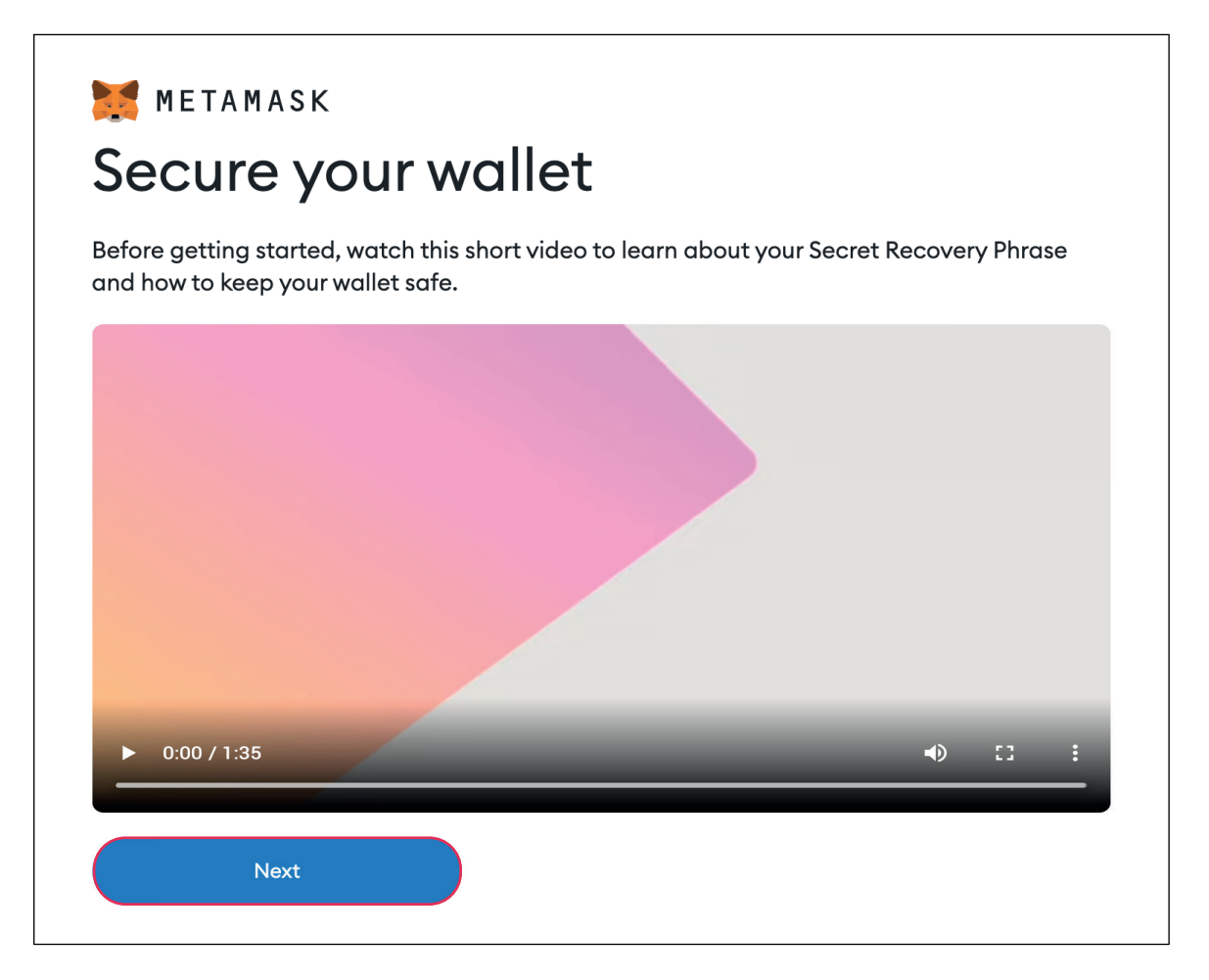

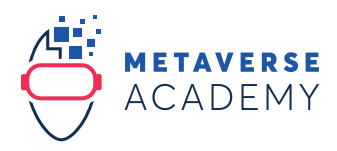

10. Write down and securely store your "Secret Recovery Phrase" (= 12 words)

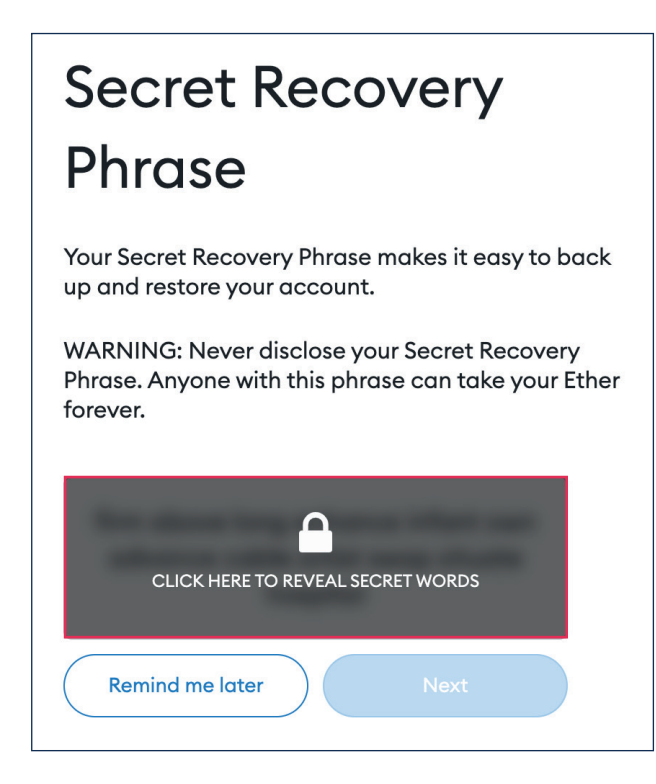

- 11. Confirm your Secret Recovery Phrase, put the 12 words in order
- 12. Now your wallet is ready

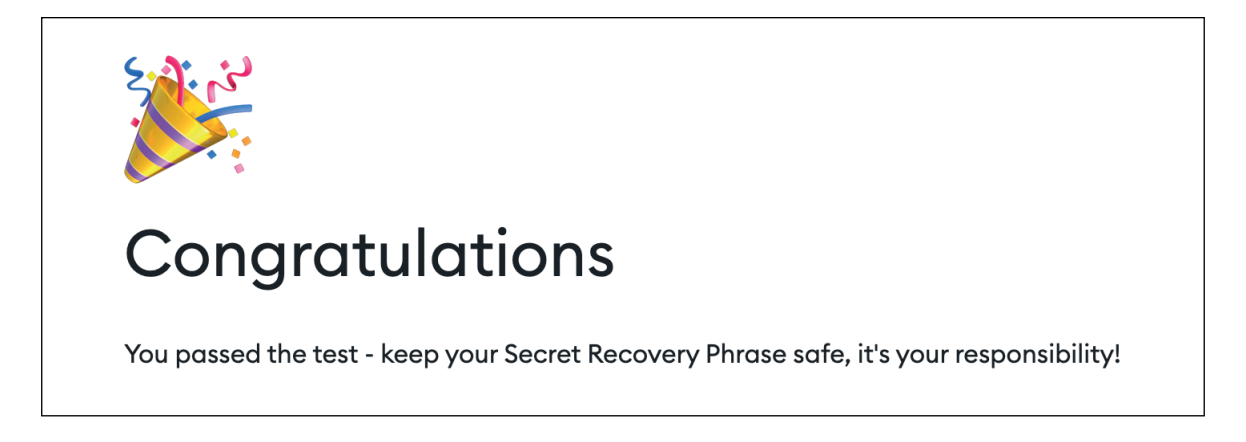

## -SYSTEM REQUIREMENTS METAMASK

MetaMask is available for mobile (iOS and Android) and for desktop. Supported browsers are Chrome, Firefox, Brave and Edge. We recommend the latest version.

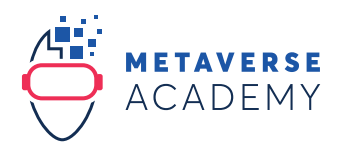

## Import your MetaMask wallet

1. Please use Google Chrome as your browser (Download: https://www.google.com/chrome).

Note: Use your desktop, because Decentraland does not work on mobile or tablet

- 2. Search for "Metamask Chrome Extension" with google.com
- 3. Make sure it is the official MetaMask (verified), click on the button "Add to Chrome"

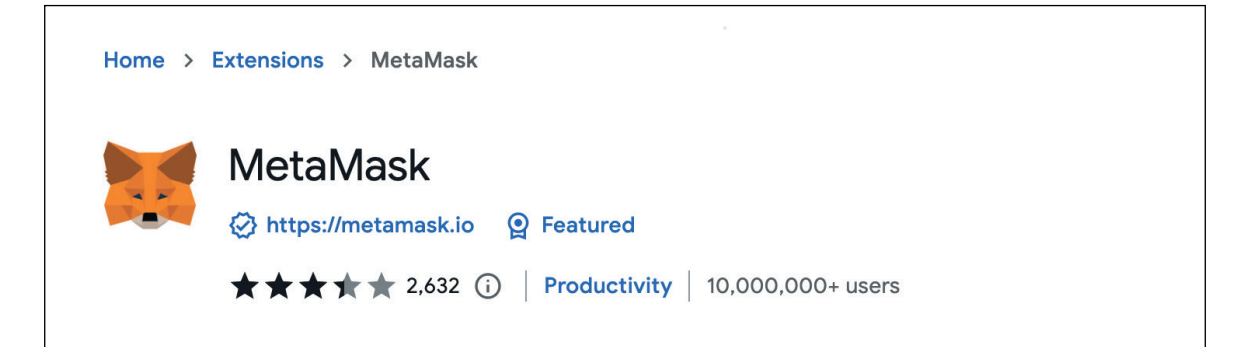

4. Click "Add extension"

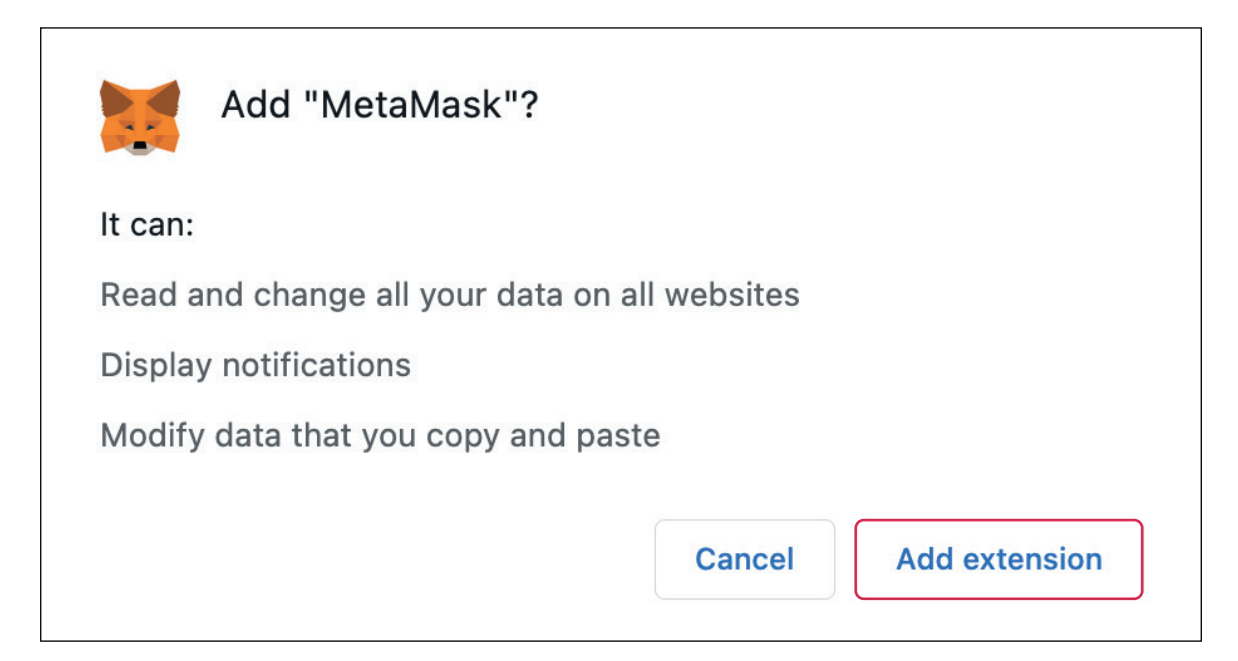

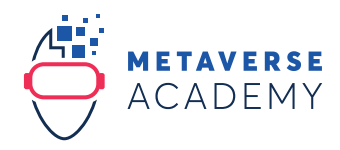

5. Click on the button "Get Started"

| Welcome to MetaMask                                   |
|-------------------------------------------------------|
| Connecting you to Ethereum and the Decentralized Web. |
| We're happy to see you.                               |
| Get Started                                           |

6. Click on the button "Import wallet"

| No, I already have a Secret Recovery<br>Phrase<br>Import your existing wallet using a Secret Recovery<br>Phrase | <b>+</b><br>Yes, let's get set up!<br>This will create a new wallet and Secret Recovery Phras |
|----------------------------------------------------------------------------------------------------|-----------------------------------------------------------------------------------------------|
| Import wallet                                                                                                   | Create a Wallet                                                                               |

7. Paste your entire secret recovery phrase into the fields.

| Import<br>Phrase                        | a wallet wit                                                      | h Secret Recov                                                 | ery            |
|-----------------------------------------|-------------------------------------------------------------------|----------------------------------------------------------------|----------------|
| Only the first acc<br>accounts, click t | count on this wallet will auto lo<br>he drop down menu, then sele | oad. After completing this process, to a<br>ct Create Account. | add additional |
| Secret Recove                           | ry Phrase                                                         | I have a 12-word phrase                                        | ~              |
| 1.                                      | You can paste your entire                                         | e secret recovery phrase into any field                        | 8              |
| 4.                                      | × 5.                                                              | × 6.                                                           | 2              |
| 7.                                      | <b>X</b> 8.                                                       | X 9.                                                           | Ø              |
|                                         |                                                                   |                                                                |                |

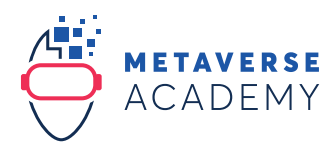

8. Write your existing password or a new password in the fields. Accept the Terms of Use and click on "Import".

| ••  |                                           |
|-----|-------------------------------------------|
| Con | firm password                             |
|     |                                           |
| ~   | I have read and agree to the Terms of Use |
|     |                                           |

9. Now your wallet is ready

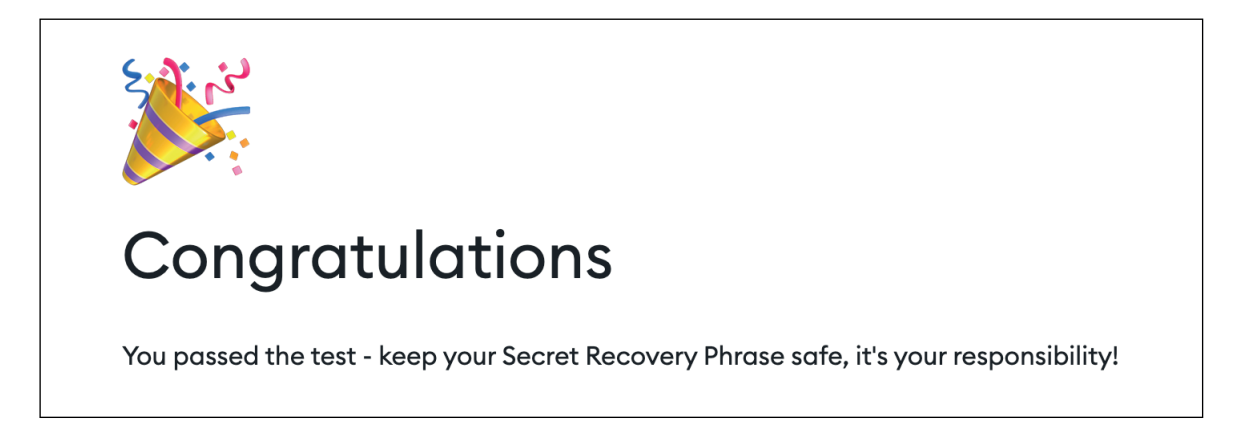